## How To Open Supreme Court Forms Using Microsoft Edge Browser

When you open Microsoft Edge browser, you click on the 3 dots at the top right side of the screen

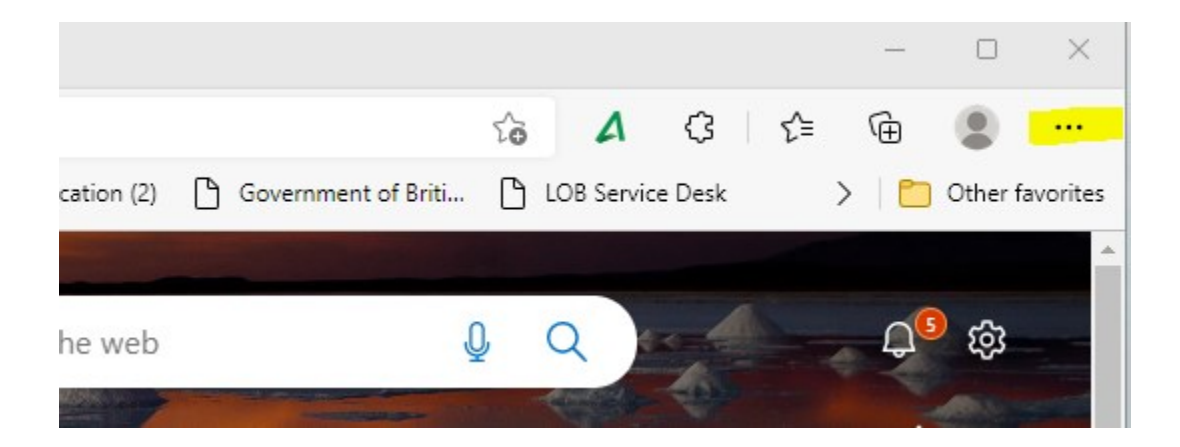

Go to settings and in the search setting field type in "PDF"

|              | ණි Se         | ttings |   | × +                                          |       |        |          | - |  |
|--------------|---------------|--------|---|----------------------------------------------|-------|--------|----------|---|--|
| $\leftarrow$ | $\rightarrow$ | С      | ଜ | € Edge   edge://settings/profiles            | 2¢    | Δ      | ᠿ ∫=     | Ē |  |
|              |               |        |   | Your browser is managed by your organizati   | tion  |        |          |   |  |
| =            | Sett          | ngs    |   |                                              | Q     | Search | settings |   |  |
| _            | · •·          |        |   |                                              |       |        |          |   |  |
| $\leftarrow$ | $\rightarrow$ | С      | ଜ | € Edge   edge://settings/?search=PDF         | τ°e   | ۵      | (} {≐    | Ē |  |
|              |               |        |   | Your browser is managed by your organization | ion   |        |          |   |  |
| ≡ Settings   |               |        |   |                                              | Q PDF |        | ×        |   |  |

## Scroll down to PDF documents and click once

|   | Ask when a site wants to eart files of folders on your device |   |  |  |  |
|---|---------------------------------------------------------------|---|--|--|--|
| æ | PDF documents                                                 | > |  |  |  |

Make sure that the toggle under "Always download PDF files" is set to on.

It will look like this if it is off:

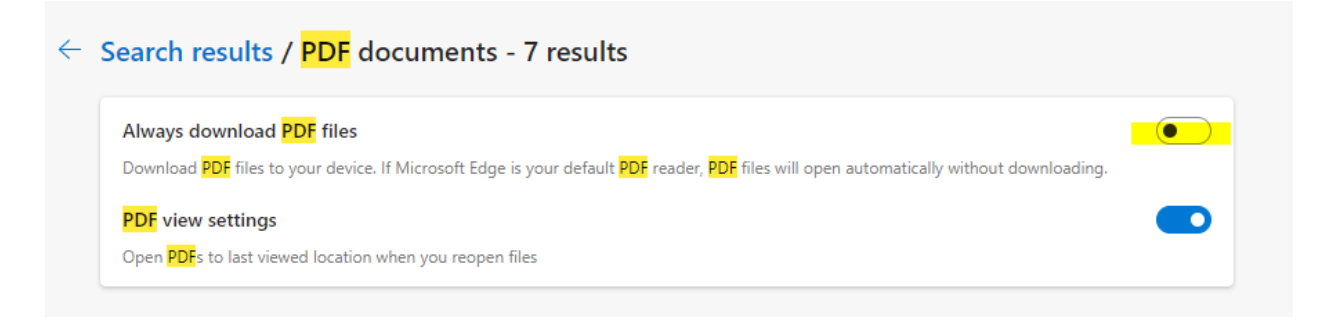

## It will look blue when it is on:

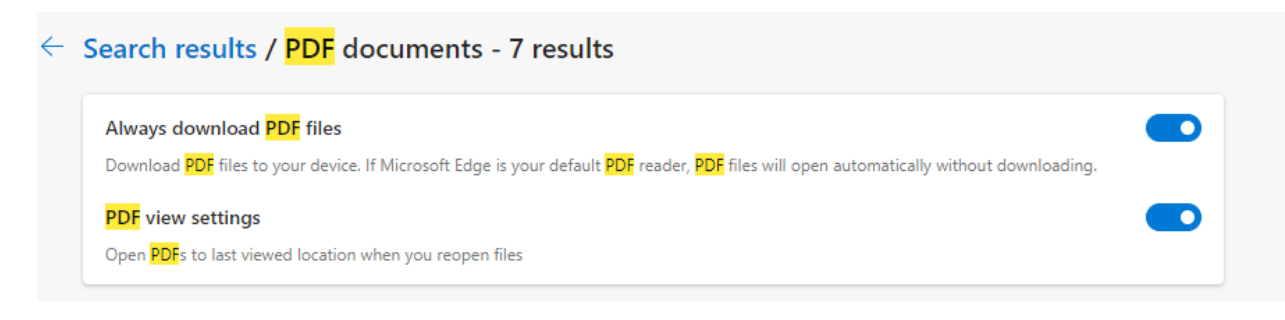

You should now be able to view the forms on this website using Microsoft Edge.